## Guide du dépôt en ligne

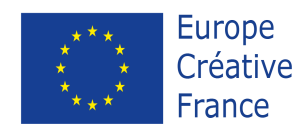

Relais Culture Europe

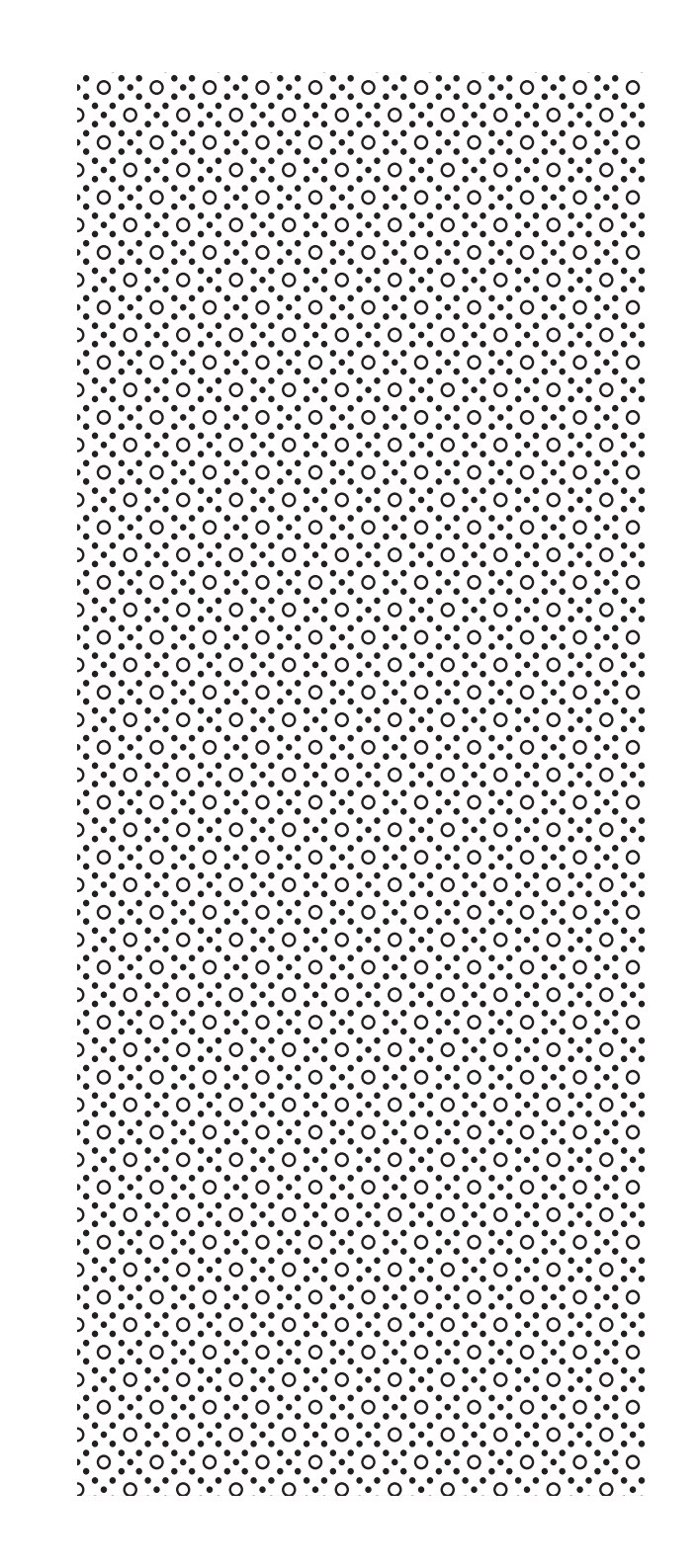

### Guide du dépôt en ligne

- Créer son compte PIC
- Générer son eform
- Envoyer sa candidature

## créer son compte PIC

### 1 - Se rendre sur le portail des participants <u>http://ec.europa.eu/education/participants/</u> <u>portal</u>

### 2 - Créer un compte ECAS (European Commission Authentification Service)

| Contact   Legal N                                                                                                    | otice   English 👻 |
|----------------------------------------------------------------------------------------------------|-------------------|
|                                                                                                    |                   |
| Education Audiovisual Culture Citizenshin and Volunt                                                                                                    | erina             |
|                                                                                                    | cring             |
| Commission Participant Portal                                                                                                    |                   |
| European Commission > Education & Training > Participant Portal > Home                                                                                                    |                   |
| HOME ORGANISATIONS * EXPERTS * SUPPORT *                                                                                                    | OGIN 🤮 REGISTER   |
|                                                                                                    |                   |
| Welcome to the Education, Audio-visual, Culture, Citizenship and Volunteering Participant Po                                                                                                    | rta               |
| The Participant Portal is your entry point for the electronic administration of EU-funded projects under the programmes:                                                                                                    |                   |
| <ul> <li>Constitue Europe</li> </ul>                                                                                                    |                   |
| Creative Europe     Frasmus+                                                                                                    |                   |
| Europe for Citizens                                                                                                    |                   |
| • EU Aid Volunteers.                                                                                                    |                   |
| If you plan to submit a project proposal under one of these programmes, or wish to participate as an independent expert, you are required to regist                                                                                                    | er vour           |
| organisation or expert details here. For informal groups of young people, one member of the group should register, as a natural person, in the Organisation or expert details here. For informal groups of young people, one member of the group should register, as a natural person, in the Organisation or expert details here. | hisation tab, on  |
| behalf of the group. In the Organisation tab you will be able to search for registered organisations.                                                                                                    |                   |
|                                                                                                    |                   |
| Are you a new user?                                                                                                    |                   |
| Do you already have an ECAS account?                                                                                                    |                   |
|                                                                                                    |                   |
| © European Communities                                                                                                    |                   |

### 2 - Créer un compte ECAS (European Commission Authentification Service)

|                                                                              |                                                                                                    | Contact   Privacy Statement English (en)    |
|------------------------------------------------------------------------------|----------------------------------------------------------------------------------------------------|---------------------------------------------|
| EUROPEA<br>Commission<br>EUROPA > Authentication Service > Create an account | AN COMMISSION AUTHENTICATION SERVIC                                                                                | E (ECAS)                                    |
|                                                                              | External                                                                                                    | New password Create an account Help   Login |
|                                                                              | Create an account                                                                                                  |                                             |
|                                                                              | Help for external users                                                                                            |                                             |
| Choose a username                                                            |                                                                                                    |                                             |
| First name                                                                   |                                                                                                    |                                             |
| Last name                                                                    |                                                                                                    |                                             |
| E-mail                                                                       |                                                                                                    |                                             |
| Confirm e-mail                                                               |                                                                                                    |                                             |
| E-mail language                                                              | English (en)                                                                                                    |                                             |
| Enter the code                                                               |                                                                                                    |                                             |
|                                                                              | <ul> <li>By checking this box, you acknowledge that you have read and understood the priv<br/>statement</li> </ul> | <u>acy</u>                                  |
|                                                                              | CREATE AN ACCOUNT                                                                                                  |                                             |
|                                                                              | Last update: 16/10/2015 (4.3.5-gsa)   8 ms   <u>Contact   Privacy Statement   Top</u>                              |                                             |

## 3 - Se connecter à l'aide de son compte ECAS (« login »)

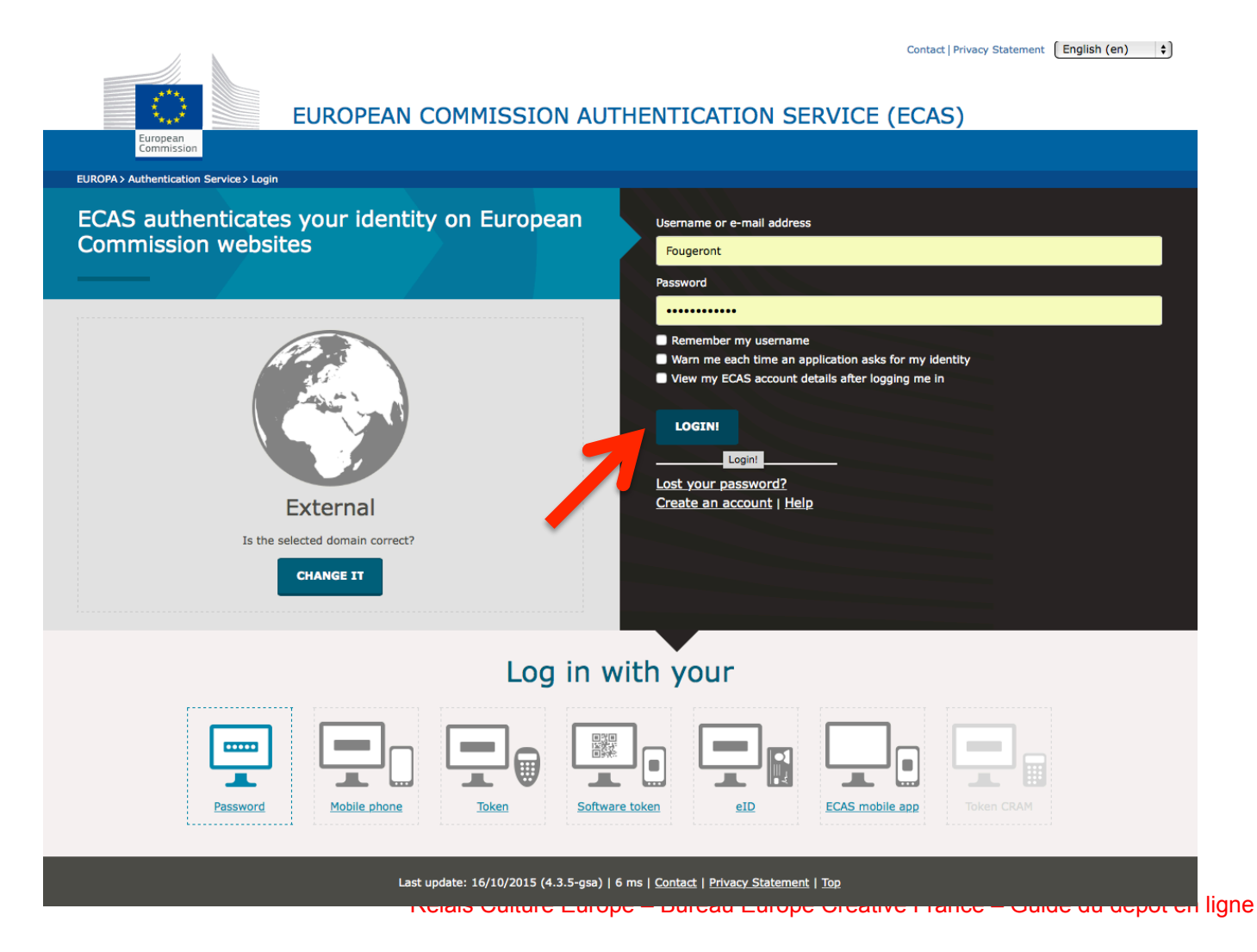

## 4 – Cliquer sur l'onglet « organisation » puis sur « register»

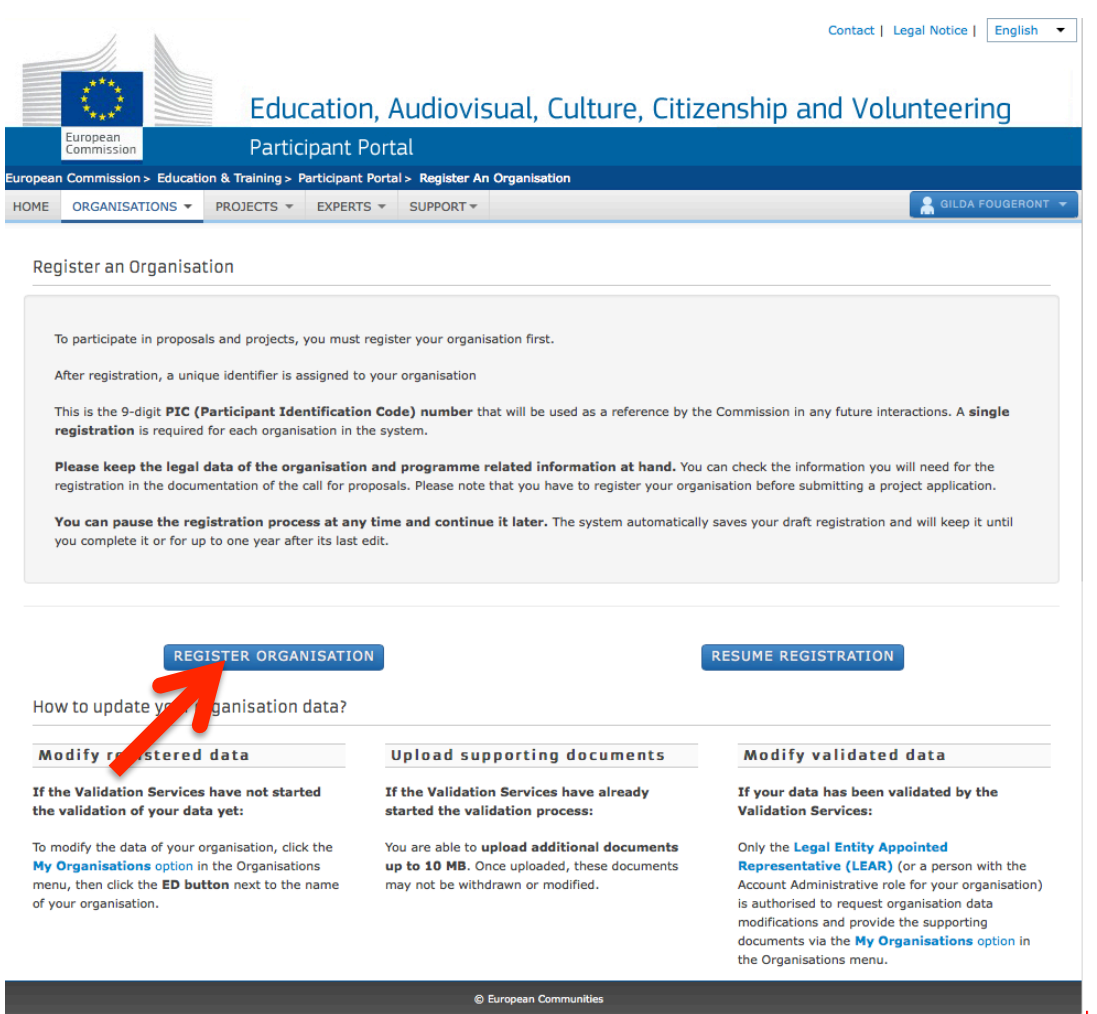

## 5 – Commencer la procédure d'enregistrement

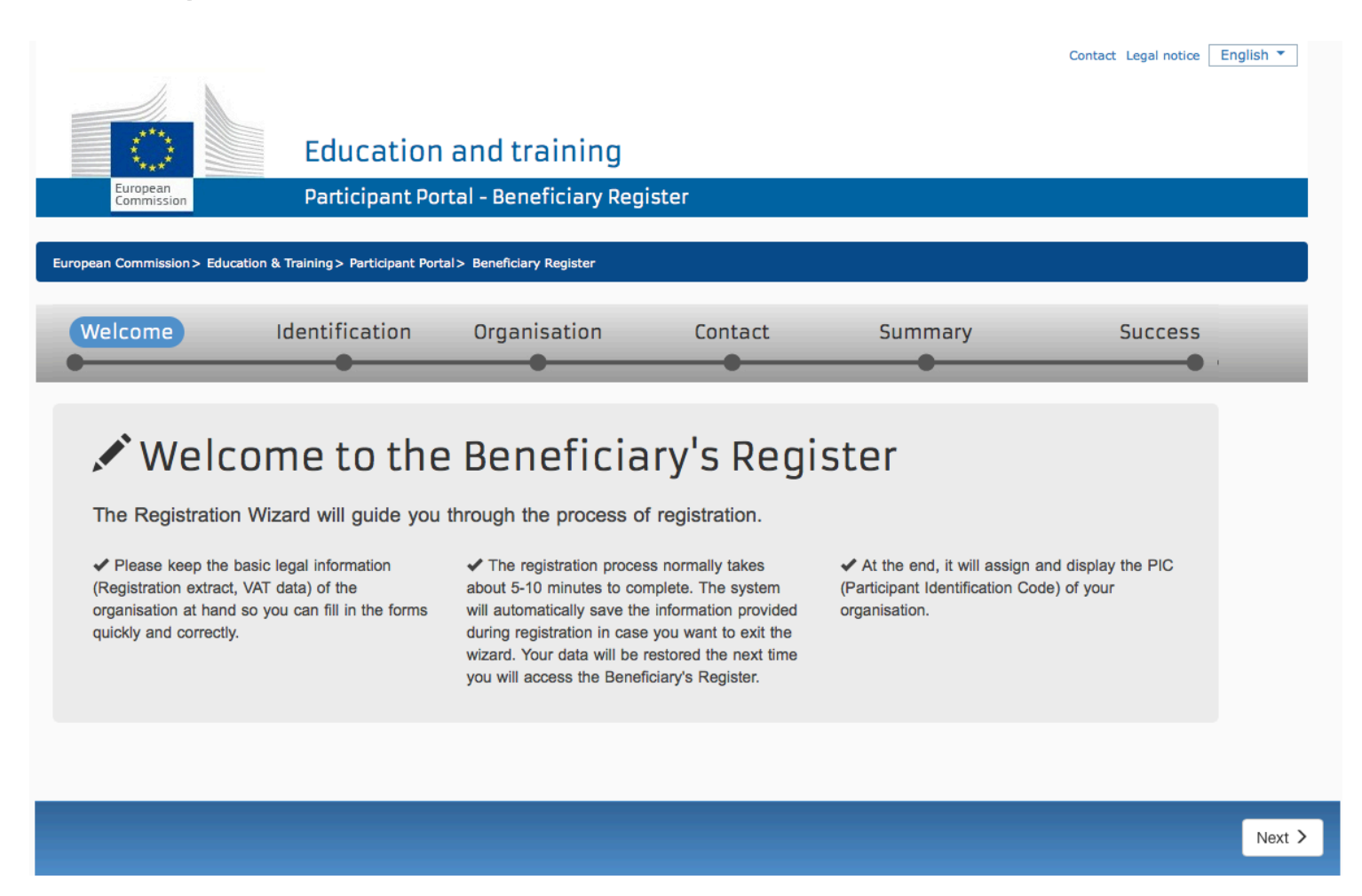

## 6 – Enregistrer les informations générales demandées

- Dénomination sociale de l'organisation,
- Pays où l'organisation est légalement enregistrée,
- Numéro de TVA et nº d'enregistrement,
- Site internet,
- Statut de l'organisation (Asbl, Privé/Public, ONG),
- Nom de l'organisation (acronyme ou traduction anglaise du nom),
- Date d'enregistrement,
- Département responsable de l'enregistrement,
- Adresse officielle,
- Coordonnées de la personne de contact (PAS de celle du projet mais celle de l'organisation).

### 7- Enregistrer les informations spécifiques Europe créative (type d'organisation, PME ou non, description courte)

### data

Thank you for completing the first step in registering your organisation.

Now you can either:

- finish your registration and receive the Participant Identification Code, or

 provide additional information relating to a Specific Programme: select a Specific Programme from the list on the right-hand side and follow the instructions in the submission form pages that will open for the specific programme (you will return to the current page when done). You can finish the first step of the registration and get a PIC or you can come back later if you saved your draft.

Finish your registration

You can also continue your registration with filling in program specific information. After filling-in, you will return here and you can finish your registration.

Programme :

| Select a Programme from the list: |
|-----------------------------------|
| Select a Programme from the list: |
| Erasmus+                          |
| Creative Europe                   |
| Europe for Citizens               |
| EU AID Volonteers                 |

## 8 - Finaliser la demande et obtenir son numéro

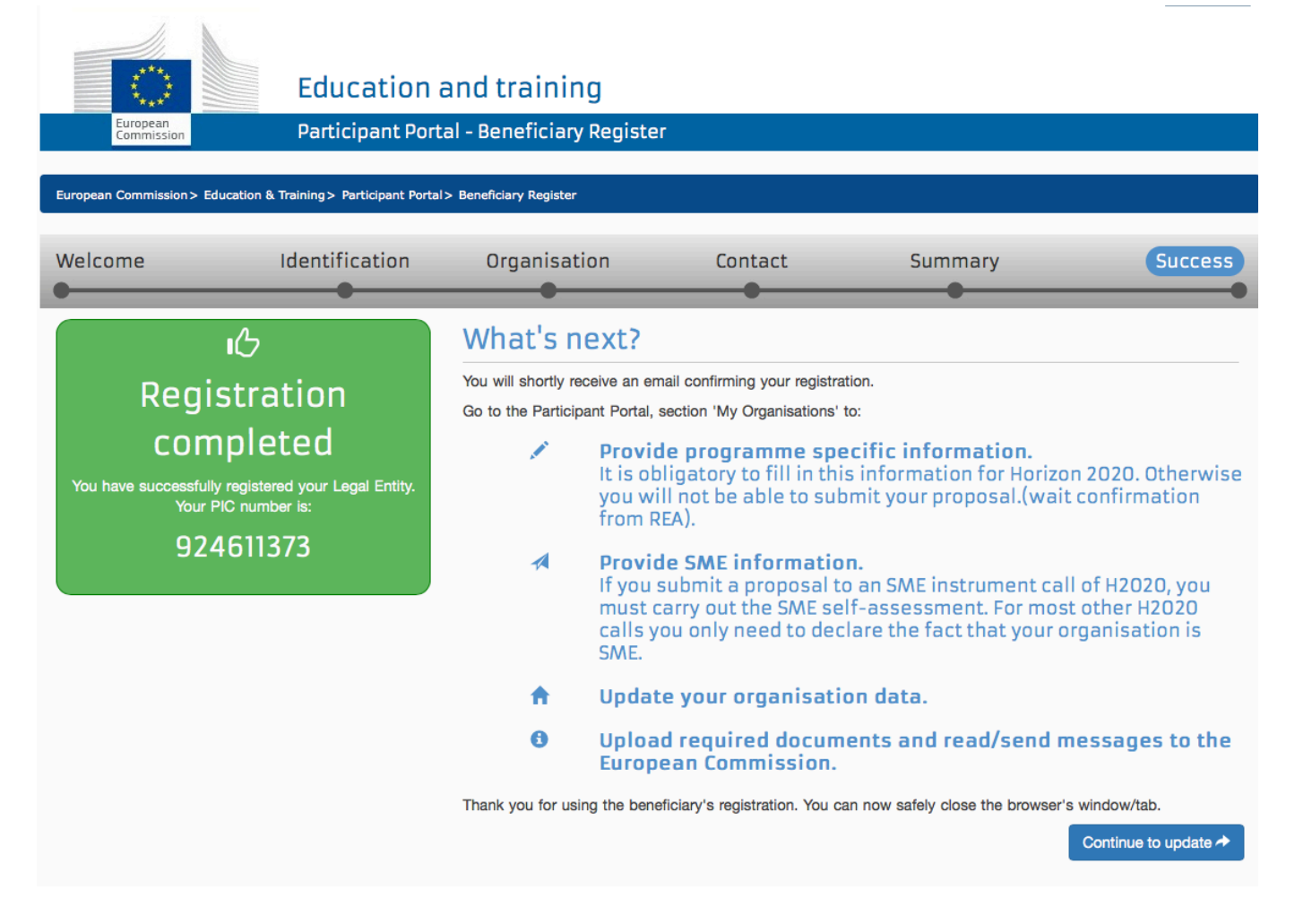

### 9 - Via l'onglet « Organisations », « my organisation », il est possible de modifier les données et ajouter les documents requis.

|               | European<br>Commission                    | Particip      | ant Portal        |                   |                                      |          |                   |
|---------------|-------------------------------------------|---------------|-------------------|-------------------|--------------------------------------|----------|-------------------|
| Europear      | n Commission > Education                  | And Formation | > Participant Por | tal > My Organisa | ations                               |          |                   |
| HOME          |                                           | EXPERTS -     | SUPPORT           |                   |                                      |          | 🤱 MATTEO SOLARO 👻 |
|               | Register                                  |               |                   |                   |                                      |          |                   |
| My            | My Organisations                          |               |                   |                   |                                      |          |                   |
|               | Search                                    |               |                   | _                 |                                      |          |                   |
| LE            | GEND VO View Organi                       | isations NO M | odify Organisatio | ns OP View Prop   | posals OR View Roles VP View Profile |          |                   |
| Show          | 10 v entries                              |               |                   |                   |                                      | Search   |                   |
| NAM           | E 4                                       | PTC           |                   | ) VAT             | ் STATUS                             |          | Ó                 |
| n/arm         | -                                         |               |                   |                   | V BIAIDS                             | V ACTORS | · ·               |
|               |                                           | 950479139     |                   |                   |                                      |          |                   |
|               |                                           | 950479333     |                   |                   |                                      |          |                   |
|               |                                           | 957458386     |                   |                   |                                      |          |                   |
|               |                                           | 950479818     |                   |                   |                                      |          |                   |
| Bulga<br>Prom | aro-Rumanska Targovsko<br>nishlena Palata | 950405516     |                   | 117611755         | DECLARED                             | VO MO    |                   |

### . . . .

### Documents

On this page you can review, add and update documents for the current organisation. You can upload document files with sizes up to 6 Mb per file.

Important: Your updates here take immediate effect when you click the 'Submit for processing.' button.

Disclaimer: Before you upload a supporting document, always ensure their consistency and quality. Scan your documents for viruses or any other data, which may potentially harm recipient user systems. It is recommended to use PDF file format when you submit the following document types: FEL Form (Legal Entity Form), VAT extract, VAT exemption and Registration Documents (Extract of reoistration).

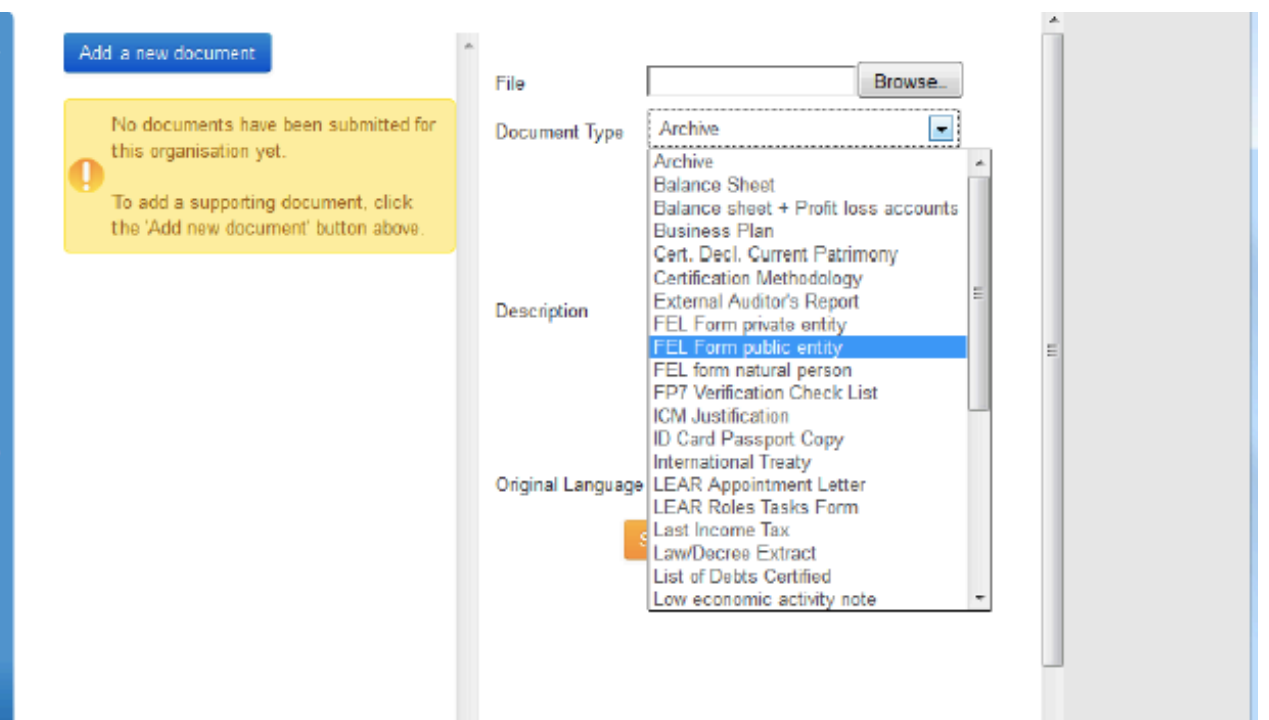

### **Quelques conseils:**

- Ne pas attendre le dernier moment pour créer le PIC,
- Penser à ajouter tous les documents requis,
- Il est possible de créer le PIC pour une autre organisation,
- Utiliser la fonction recherche pour voir si la structure possède déjà un PIC.

## générer son eform

# 1 – Une fois le PIC créé, se rendre sur la page PPMT (Participant Partnership Management Tool)

https://eacea.ec.europa.eu/PPMT/

### 2 – Créer une nouvelle candidature électronique

About EACEA | Contacts | Sitemap | Search | Accessibility | Legal notice

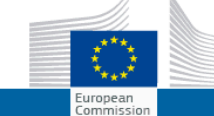

EUROPA > European Commission > EACEA > Home

EDUCATION, AUDIOVISUAL & CULTURE EXECUTIVE AGENCY

User Guide

Applications for funding/applications for accreditation: partner management and access to application forms

### IMPORTANT POINTS TO NOTE BEFORE YOU START

Mandatory steps to be followed by ALL applicants (for funding and for accreditation)

ECAS authentication Access to all of the application options below is validated by ECAS, the European Commission's Authentication Service. Applicants must therefore have an ECAS account. If you do not yet have an ECAS account, click here to be directed to the ECAS website where you can create one.

Organisation registration (PIC numbers) All organisations that seek to be included as a participant in a funding application or wish to apply for an accreditation, must first have registered in EACEA's Participant Portal. The registration system assigns a unique Participant Identification Code (PIC) to each organisation. If an organisation does not have a PIC number, it cannot apply for funding or apply for an accreditation. Click here to be directed to EACEA's Participant Portal. Access to the portal is validated by ECAS (see above).

Points to be noted and respected by applicants for funding ONLY

Organisation profile Some actions require a minimum number of participating organisations in order for the application to be considered eligible. Likewise, some actions require there to be representation from specific countries for the application to be considered eligible. Please carefully check whether any such rules apply to the funding opportunity you are applying under. If such rules do apply, you must respect those rules when building your list of participating organisations. If you have not respected the rules, you will receive an error message when the application eForm is created and you will have to start the entire process again.

One uninterrupted session When you proceed with either of the funding application options below, you will be guided through a series of steps resulting in the creation of a new or updated application eForm. These steps are fully described in the User Guide. Please note that these steps must be completed in one continuous session. It is not possible to interrupt the activity and resume it at a later time. If you close the browser window in which you are working or if you close the browser entirely, you will lose the data you have entered and will have to start again. Please therefore ensure you have all necessary PIC numbers AND have checked the rules for the organisation profile BEFORE YOU PROCEED

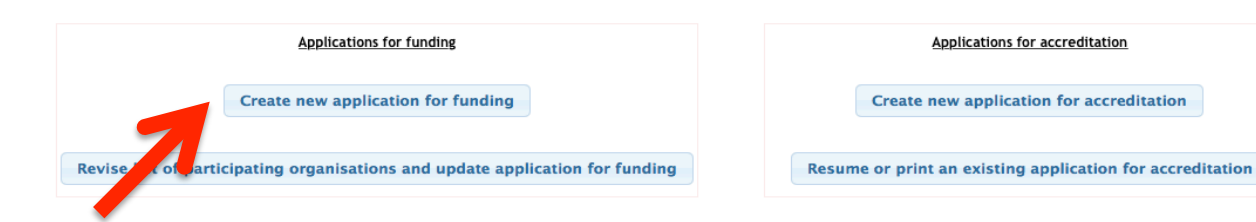

### 3 – Sélectionner le bon programme (Creative Europe), la langue utilisée dans la candidature (EN-FR-DE) et la bonne action

|                                                                                                    | Арриса                                                                                                    | ation for funding: se                                               | lection of funding opport                                                                                                    | unity                                                                                                    |                                                                                                    |                                                                                              |
|----------------------------------------------------------------------------------------------------|----------------------------------------------------------------------------------------------------|---------------------------------------------------------------------|----------------------------------------------------------------------------------------------------|----------------------------------------------------------------------------------------------------|----------------------------------------------------------------------------------------------------|----------------------------------------------------------------------------------------------|
|                                                                                                    |                                                                                                    |                                                                     |                                                                                                    |                                                                                                    |                                                                                                    |                                                                                              |
| Selected funding opportunity and eForm                                                                                                    | m language version                                                                                              |                                                                     |                                                                                                    |                                                                                                    |                                                                                                    |                                                                                              |
|                                                                                                    |                                                                                                    | tota and                                                            | Public attended                                                                                                    | e Australian                                                                                                    |                                                                                                    | ste e des dites                                                                              |
| CREATINE EUROPE                                                                                                    | Sub-programme name                                                                                              | Action name                                                         | Sub-action name                                                                                                    | 01/10/2012                                                                                                    | opens Submis                                                                                         | SION deadline                                                                                |
| eForm language version                                                                                                    | MEDIM                                                                                                    | Pestivas                                                            | 101                                                                                                    | 01710/2013                                                                                                    | 027047                                                                                               | 2014                                                                                         |
| EN -                                                                                                    |                                                                                                    |                                                                     |                                                                                                    |                                                                                                    |                                                                                                    |                                                                                              |
|                                                                                                    |                                                                                                    |                                                                     |                                                                                                    |                                                                                                    |                                                                                                    |                                                                                              |
| Previous step Next step                                                                                                    |                                                                                                    |                                                                     |                                                                                                    |                                                                                                    |                                                                                                    |                                                                                              |
|                                                                                                    |                                                                                                    |                                                                     |                                                                                                    |                                                                                                    |                                                                                                    |                                                                                              |
|                                                                                                    |                                                                                                    |                                                                     |                                                                                                    |                                                                                                    |                                                                                                    |                                                                                              |
|                                                                                                    |                                                                                                    |                                                                     |                                                                                                    |                                                                                                    |                                                                                                    |                                                                                              |
|                                                                                                    |                                                                                                    |                                                                     |                                                                                                    |                                                                                                    |                                                                                                    |                                                                                              |
|                                                                                                    |                                                                                                    |                                                                     |                                                                                                    |                                                                                                    |                                                                                                    |                                                                                              |
| REATIVE EUROPE · Search                                                                                                    |                                                                                                    |                                                                     |                                                                                                    |                                                                                                    |                                                                                                    |                                                                                              |
| REATIVE EUROPE • Search                                                                                                    |                                                                                                    |                                                                     |                                                                                                    |                                                                                                    |                                                                                                    |                                                                                              |
| REATIVE EUROPE                                                                                                    |                                                                                                    |                                                                     |                                                                                                    | Filter search re                                                                                                    | esults:                                                                                              |                                                                                              |
| REATIVE EUROPE  Search Show 50 entries Programme Guide / Call for Proposals                                                                               | Programme name 🔹                                                                                                | Sub-programme name                                                  | Action name                                                                                                    | Filter search n                                                                                                    | esulte:<br>Submission<br>opens                                                                       | Submission<br>deadline                                                                       |
| REATIVE EUROPE    Show 50   Programme Guide / Call for Proposals  EACEA/XX/XXX                                                                            | Programme name                                                                                                  | Sub-programme name<br>WEDIA                                         | Action name     Distribution Automatic support                                                                                                    | Filter search no<br>Subraction name<br>Automatic generation                                                                                                    | esulte:<br>Submission<br>opens<br>01/10/2013                                                         | Submission<br>deadline<br>02/04/2014                                                         |
| REATIVE EUROPE  Show 50  Programme Guide / Call for Proposals EACEA/XX/XXX CE Culture Cooperation Projects 2014                                           | Programme name                                                                                                  | Sub-programme name<br>MEDIA<br>CULTURE                              | Action name     Distribution Automatic support     Cooperation measures                                                                                                    | Filter search re<br>Sub-action name<br>Automatic peneration<br>Catergory 1 Smaller scale projects                                                                                                    | esults:<br>Submission<br>opens<br>01/10/2013<br>01/06/2013                                           | Submission<br>deadline<br>02/04/2014<br>04/02/2014                                           |
| REATIVE EUROPE    Show 50   rogramme Guide / Call for Proposals  EACEA/XX/XXX  CE Culture Cooperation Projects 2014  CE Culture Cooperation Projects 2014 | Programme name   CREATIVE EUROPE CREATIVE EUROPE CREATIVE EUROPE                                                | Sub-programme name<br>MEDIA<br>CULTURE<br>CULTURE                   | Action name     Distribution Automatic support     Cooperation measures     Cooperation measures                                                                                                    | Filter search re<br>Sub-action name<br>Automatic generation<br>Catergory 1 Smaller scale projects<br>Catergory 2 Larger scale projects                                                                                | esults:<br>Submission &<br>opens<br>01/10/2013<br>01/06/2013<br>01/06/2013                           | Submission<br>deadline<br>02/04/2014<br>04/02/2014<br>04/02/2014                             |
| REATIVE EUROPE    Show 50   Programme Guide / Call for Proposals  EACEA/XXX/XXX  CE Culture Cooperation Projects 2014  CE Audia Development 2014          | Programme name  CREATIVE EUROPE  CREATIVE EUROPE  CREATIVE EUROPE  CREATIVE EUROPE                              | Sub-programme name<br>WEDIA<br>CULTURE<br>CULTURE<br>WEDIA          | Action name     Distribution Automatic support     Cooperation measures     Cooperation measures     Development Single Project     Cinema/Television/Digital platform                                           | Filter search ro<br>Sub-action name<br>Automatic generation<br>Catergory 1 Smaller scale projects<br>Catergory 2 Larger scale projects<br>Development Single Project Animation                                        | esulte:<br>Submission<br>opens<br>01/10/2013<br>01/06/2013<br>01/06/2013                             | Submission<br>deadline<br>02/04/2014<br>04/02/2014<br>04/02/2014<br>04/02/2014               |
| REATIVE EUROPE      Show 50    entries                                                                                                    | Programme name  CREATIVE EUROPE CREATIVE EUROPE CREATIVE EUROPE CREATIVE EUROPE CREATIVE EUROPE CREATIVE EUROPE | Sub-programme name<br>WEDIA<br>CULTURE<br>CULTURE<br>WEDIA<br>WEDIA | Action name Distribution Automatic support Cooperation measures Cooperation measures Development Single Project Cinema/Television/Digital platform Development Single Project Cinema/Television/Digital platform | Filter search m<br>Sub-action name<br>Automatic generation<br>Catergory 1 Smaller scale projects<br>Catergory 2 Larger scale projects<br>Development Single Project Animation<br>Development Single Project Animation | esulte:<br>Submission<br>opens<br>01/10/2013<br>01/06/2013<br>01/06/2013<br>01/06/2013<br>01/03/2014 | Submission<br>deadline<br>02/04/2014<br>04/02/2014<br>04/02/2014<br>04/02/2014<br>01/09/2014 |

## 4 – Encoder le n° du PIC (9 chiffres) et définir le chef de projet

Europa > European Commission > EACEA > Home > Funding opportunity > Participating organisation(s)

User Guide

### Application for funding: selection of the participating organisation(s)

### Applicant organisation

Important information! The Applicant organisation is always listed as the first organisation in an application eForm. Consequently, when you create your application eForm, the Applicant Organisation selected below will automatically appear as the first partner in the eForm.

Once the application eForm has been created, it is not possible to switch the role of Applicant Organisation to a different partner organisation. For this reason, it's essential to unequivocally establish the applicant organisation before creating your application eForm.

Select the Applicant Organisation: MORPHO CARDS GMBH -

### List of participating organisation(s) For each organisation participating in the application, enter the organisation's PIC number and click Add to list. To search for a PIC using e.g. the organisation name, click here to be directed to the EACEA Participant Portal. Add to list PIC number: 997566043 Thémis Holding BE **Biofortuna Ltd** UK 997666438 2 з 999949333 MORPHO CARDS GMBH DE

### 5 – Générer l'eForm

### Application for funding: details confirmation and application eForm creation

If the details below are complete and correct, you may proceed with the creation of your application eForm. The 'Create application eForm' button is found at the foot of this page. If any details are incorrect or missing, click on the 'Previous step' button to make the necessary changes.

| Funding opportunity a  | nd eForm language version |             |                 |
|------------------------|---------------------------|-------------|-----------------|
| Programme name         | Sub-programme name        | Action name | Sub-action name |
| CREATIVE EUROPE        | MEDIA                     | Festivals   | NA.             |
| eForm language version |                           |             |                 |
| EN                     |                           |             |                 |
|                        |                           |             |                 |
| Participating organisa | tion(s)                   |             |                 |

| Applicant orga  | nisation              |         |  |
|-----------------|-----------------------|---------|--|
| PIC             | Name                  | Country |  |
| 999949333       | MORPHO CARDS GMBH     | DE      |  |
| Other participa | ating organisation(s) | Country |  |
| 997566043       | Thémis Holding        | BE      |  |
| 997666438       | Biofortuna Ltd        | UK      |  |
|                 |                       |         |  |

## envoyer sa candidature

## 1 – Tester sa connexion au service en ligne

## 2 – Vérifier que tous les documents demandés sont téléchargés

|                | Documents                                                                     |                                                                                                    |  |  |
|----------------|-------------------------------------------------------------------------------|----------------------------------------------------------------------------------------------------|--|--|
| Organisation   | Read and upload documents of your o<br>immediate effect after you have clicke | organisation. Please ensure their quality. Maximum allowed document size is 6Mb. Updates take<br>d on "Submit for processing"       |  |  |
| LEAR           | Find out more on how to submit a document.                                    |                                                                                                    |  |  |
| SME            |                                                                               |                                                                                                    |  |  |
| Messages       |                                                                               |                                                                                                    |  |  |
| Documents      |                                                                               |                                                                                                    |  |  |
|                | Add document                                                                  |                                                                                                    |  |  |
| Submit changes | Select a file                                                                 | Choisir le fichier aucun fichier sél.                                                                                               |  |  |
|                | Document type                                                                 | ✓Select one                                                                                                    |  |  |
|                | Description                                                                   | Archive<br>Balance Sheet<br>Balance sheet + Profit loss accounts<br>Business Plan<br>Certification Methodology                      |  |  |
|                | Original language                                                             | FEL form natural person<br>FEL Form private entity<br>FEL Form public entity<br>Financial ID form-Bank Account<br>FP7 LEAR DOCUMENT |  |  |
|                |                                                                               | ICM Justification International Treaty Large Research Infrastructure Last Income Tax I any Process Extract                          |  |  |
|                |                                                                               | LEAR Appointment Documents                                                                                                    |  |  |

### 3 – Valider et soumettre le formulaire

Ne pas attendre la dernière minute pour soumettre votre formulaire!